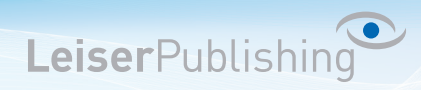

## Einrichten E-Mailprogramm Entourage

Die benötigten Angaben sind:

- Email Adresse
- Benutzername
- Posteingangsserver
- Postausgangsserver
- 1. Öffnen Sie in der Menüleiste unter Entourage die Kontoeinstellungen...

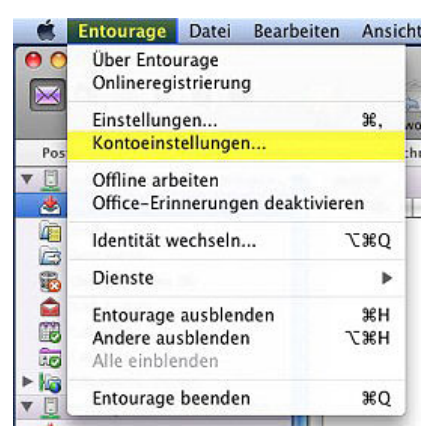

2. Klicken Sie auf Neu

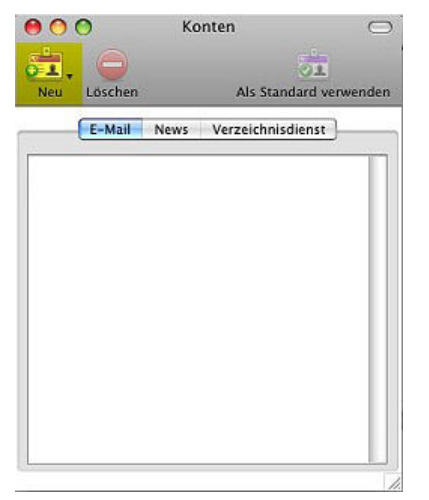

3. Wählen Sie POP3 oder IMAP

| The second second second second second second second second second second second second second second second se |
|----------------------------------------------------------------------------------------------------|
| nto hinzufügen                                                                                                  |
| )P 🛟                                                                                                    |
| 20                                                                                                    |

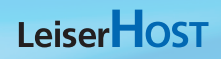

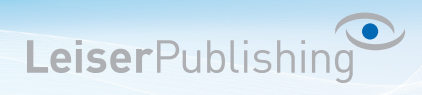

4. Geben Sie Ihre Benutzerangaben an.

Klicken Sie auf: Klicken Sie hier, um erweiterte Sendeoptionen....

| Kontoname: Ihre Er | mail-Adresse                                                |
|--------------------|-------------------------------------------------------------|
| Konto in Zeitplan  | *Alles senden und empfangen* aufnehmen                      |
| Persönliche Daten  |                                                             |
| Nersonnene Daten   | Ibr Name                                                    |
| Name.              | Ihre Fmail-Adresse                                          |
| E-Mail-Adresse.    |                                                             |
| E-Mail empfangen   |                                                             |
| Konto-ID:          | Ihre Email-Adresse                                          |
| POP-Server:        | Servername                                                  |
| Kennwort:          |                                                             |
|                    | Kennwort im Mac OS-Schlüsselbund speichern                  |
|                    | Klicken Sie hier, um erweiterte Empfangsoptionen anzuzeigen |
| E-Mail senden      |                                                             |
| CMTD Comme         | Servername                                                  |
| SMIT-Server.       |                                                             |
|                    | kucken sie nier, um erweiterte sendeoptionen anzuzeigen     |
|                    |                                                             |

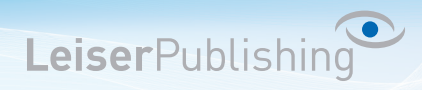

5. Aktivieren Sie folgendes:

SMTP-Server erfordert eine sichere Verbundung (SSL) Standard-SMTP-Anschluss ausser Kraft setzen: und geben Sie den Port 465 ein. SMTP-Server erfordert eine Authentifizierung Dieselben Einstellungen wir für eingehenden E-Mail-Server verwenden.

| Ko                 | ntoeinstellungen Optionen E-Mail-Sicherheit                                                                                                    |
|--------------------|----------------------------------------------------------------------------------------------------|
| Kontoname: Ihre Er | mail-Adresse                                                                                                    |
| Konto in Zeitplan  | "Alles senden und empfangen" aufnehmen                                                                                                    |
| Persönliche Daten  | n and an an an an an an an an an an an an an                                                                                                    |
| Name               | Ihr Name                                                                                                    |
| E-Mail-Adresse:    | Ihre Email-Adresse                                                                                                    |
| E-Mail empfangen   |                                                                                                    |
| Konto-ID:          | Ihre Email-Adresse                                                                                                    |
| POP-Server:        | Servername                                                                                                    |
| Kennwort:          | ••••••                                                                                                    |
|                    | Kennwort im Mac OS-Schlüsselbund speichern                                                                                                    |
|                    | Klicken Sie hier, um erweiterte Empfangsoptionen anzuzeigen                                                                                                    |
| E-Mail senden      |                                                                                                    |
| CLERE C.           | Servername                                                                                                    |
| >101 K->0000F      |                                                                                                    |
| SMTP-Server:       | ß                                                                                                    |
| SMTP-Server.       | SMTP-Dienst erfordert eine sichere Verbindung (SSL)                                                                                                    |
| SMTP-Server.       | <ul> <li>SMTP-Dienst erfordert eine sichere Verbindung (SSL)</li> <li>Standard-SMTP-Anschluss außer Kraft setzen: 465</li> </ul>                                                                                                    |
| 20012-26LAGE       | <ul> <li>SMTP-Dienst erfordert eine sichere Verbindung (SSL)</li> <li>Standard-SMTP-Anschluss außer Kraft setzen: 465</li> <li>Der SMTP-Server erfordert eine Authentifizierung.</li> </ul>                                                                                                    |
| SMIP-Server.       | <ul> <li>SMTP-Dienst erfordert eine sichere Verbindung (SSL)</li> <li>Standard-SMTP-Anschluss außer Kraft setzen: 465</li> <li>Der SMTP-Server erfordert eine Authentifizierung.</li> <li>Dieselben Einstellungen wie für eingehenden<br/>E-Mail-Server verwenden</li> </ul>                                                                                                    |
| SMTP-Server.       | <ul> <li>SMTP-Dienst erfordert eine sichere Verbindung (SSL)</li> <li>Standard-SMTP-Anschluss außer Kraft setzen: 465</li> <li>Der SMTP-Server erfordert eine Authentifizierung.</li> <li>Dieselben Einstellungen wie für eingehenden<br/>E-Mail-Server verwenden</li> <li>Anmelden mit</li> </ul>                                                                                |
| SMIP-Server.       | <ul> <li>SMTP-Dienst erfordert eine sichere Verbindung (SSL)</li> <li>Standard-SMTP-Anschluss außer Kraft setzen: 465</li> <li>Der SMTP-Server erfordert eine Authentifizierung.</li> <li>Dieselben Einstellungen wie für eingehenden<br/>E-Mail-Server verwenden</li> <li>Anmelden mit<br/>Konto-ID:</li> </ul>                                                                  |
| SMIP-Server.       | <ul> <li>SMTP-Dienst erfordert eine sichere Verbindung (SSL)</li> <li>Standard-SMTP-Anschluss außer Kraft setzen: 465</li> <li>Der SMTP-Server erfordert eine Authentifizierung.</li> <li>Dieselben Einstellungen wie für eingehenden<br/>E-Mail-Server verwenden</li> <li>Anmelden mit<br/>Konto-ID:<br/>Kennwort:</li> </ul>                                                    |
| SMIP-Server.       | <ul> <li>SMTP-Dienst erfordert eine sichere Verbindung (SSL)</li> <li>Standard-SMTP-Anschluss außer Kraft setzen: 465</li> <li>Der SMTP-Server erfordert eine Authentifizierung.</li> <li>Dieselben Einstellungen wie für eingehenden<br/>E-Mail-Server verwenden</li> <li>Anmelden mit<br/>Konto-ID:<br/>Kennwort:</li> <li>Kennwort im Mac OS-Schlüsselbund speicher</li> </ul> |

6. Das neue Konto ist nun eingerichtet.